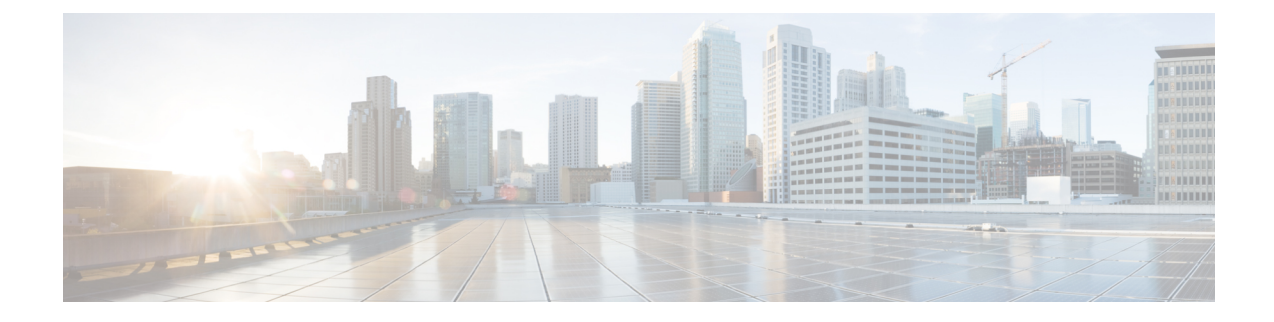

# **Configure Message Notification**

Set up Cisco Unity Express to notify users of voice-mail events by phone, pager, or email. Cisco Unity Express contacts these devices to let users know that they have received a voice-mail message. This feature is not enabled by default, and is enabled on a system-wide basis.

Note

If this feature is enabled system-wide, configured for specific users, and then disabled system-wide, upon enabling it again, the specific user configurations are restored.

To configure notification by email and for text paging devices, you must also configure an SMTP server. See Configure SMTP.

- Notification Administration, on page 1
- Enable Subscriber Notification, on page 2
- Configure Notification Devices, on page 2
- Set Up the Notification Schedule, on page 3

## **Notification Administration**

Use these procedures to configure notification.

| Step 1 | Choose Voice Mail > Message Notification > Notification Administration. The Notification Configuration window appears.               |
|--------|----------------------------------------------------------------------------------------------------|
| Step 2 | Check the box to enable system-wide notification and choose one of the following message notification types from the drop-down list: |
|        | • Urgent Messages—Notifications are only sent for voice-mail messages marked "urgent" by the sender.                                 |
|        | • All Messages—Notifications are sent for all voice-mail messages.                                                                   |

- **Step 3** Check the box to enable system-wide notification for live recordings.
- **Step 4** Check the box to allow a user to log in to the voice mailbox to retrieve voice-mail messages after notification.
- **Step 5** Enter voicemail notification text:
  - Enter the text that will precede the voicemail message notification. The maximum message length is 250 characters.

- Enter the signature text that will follow the voicemail message notification. The maximum message length is 250 characters.
- **Step 6** Check the box to send voice messages as .wav file attachments to email notification messages.
- **Step 7** Check the box to enable cascading notifications.
- **Step 8** Enter the number of seconds after which a call is considered failed. The range is 12 to 96.
- **Step 9** Choose a restriction table name from the drop-down menu. See Configure Restriction Tables .
- **Step 10** Click Apply to save your settings.

## **Enable Subscriber Notification**

Use this procedure to enable or disable notification for selected subscribers.

| Step 1 | Choose V | Voice Mail > | Message Notification | >Subscriber | Notification Management. |
|--------|----------|--------------|----------------------|-------------|--------------------------|
|--------|----------|--------------|----------------------|-------------|--------------------------|

**Step 2** If the subscribers for which you want to configure notification are not listed, click **Find** and enter the User or Group ID. Use \* for wildcard searching.

Or

# **Step 3** If the subscribers are listed, check the box next to their user or group ID and click **Enable Notification** or **Disable Notification**. The User Profile window appears with the Notification Tab active.

- **Step 4** A list of notification devices is displayed. Click the box next to specific devices to enable them. To configure a notification device, see Configure Notification Devices, on page 2.
  - **Note** The check boxes are not enabled if notification has been disabled on a system-wide basis. See .Notification Administration, on page 1

## **Configure Notification Devices**

Use this procedure to configure a specific notification device.

| Step 1 | Choose Voice Mail > Message Notification | Subscriber Notification | n Management and | click the user | s name in the |
|--------|------------------------------------------|-------------------------|------------------|----------------|---------------|
|        | list of users.                           |                         |                  |                |               |

- **Step 2** In the Notification Device window, click the name of the device that you want to configure.
- **Step 3** Enter data into the following fields. The fields shown depend on the type of device that you have selected.
  - Device phone number
  - Extra digits (such as access codes)
  - To: (Email address)-Enter the email address to which to send notifications.

- Text for pager/text for email—Enter the text to display on the pager or in the email when the notification is sent. Note: Special characters, including the "?," are not allowed.
- If the ability to send a copy of the voice-mail message as an email attachment is enabled system-wide (see Notification Administration, on page 1), you can check the box to allow this feature for the user.
- Notification preferences-Choose one of the following from the drop-down menu:
  - Urgent Messages-Notifications are only sent for voice-mail messages marked "urgent" by the sender.
  - All Messages—Notifications are sent for all voice-mail messages.Note: If you select "All," but the system-wide notification preference is "Urgent," you are not allowed to select "All" for an individual user. See Notification Administration, on page 1.
- Notification schedule—See Set Up the Notification Schedule, on page 3.

**Step 4** Click **Apply** to save your data.

## Set Up the Notification Schedule

When configuring a specific notification device, a calendar with the days of the week and the time, in half-hour increments, is shown.

### **Select Notification Manually**

Use this procedure to manually select notification dates and times.

- **Step 1** Choose **Voice Mail > Message Notification > Subscriber Notification Management** and click the user's name in the list of users.
- **Step 2** Click on a name in the User/Group ID field. The User Profile window appears.
- **Step 3** Check the boxes under the day and time. A checked box indicates a time period when notifications will be sent to the user.
- **Step 4** Set Cascade options—Set your cascade settings to notify specified recipients after any specified time.
- **Step 5** Click **Apply** to save your changes.

### **Set Notifications for a Day**

Use this procedure to quickly set notifications for an entire day.

**Step 1** In the Quick Add box, select the day, start time, and end time.

#### Step 2 Click Add.

To copy a day's notification schedule, select the day to copy in the drop-down list, then click **Copy**.

**Step 3** Click **Apply** to save your changes.